# E 等公務園操作手册

## 一、 註冊與登入

進入 E 等公務員學習網首頁,點及右上角黃色登入鍵。

| <ul> <li>↓ ↓ ↓ ↓ ↓ ↓ ↓ ↓ ↓ ↓ ↓ ↓ ↓ ↓ ↓ ↓ ↓ ↓ ↓</li></ul>        | - σ ×                                                       |
|-----------------------------------------------------------------|-------------------------------------------------------------|
| ← → C 😄 elearn.hrd.gov.tw/mooc/index.php                        | 🗴 🛛 🥹 :                                                     |
| <b>⋹</b> 等줎務園 <sup>≠</sup> 毋習平葉                                 |                                                             |
| 雙語開啟你的探索<br>BEGIN YOUR BILINGUAL DISCOVERY<br><b>快到</b> 英語力UP專區 |                                                             |
| 跟著 DISCOVERY 學英語<br>LEARN WITH TAIWANPLUS PROGRAMS              | #宏湾無比病系#Discovery<br>#金湾無比病系#Discovery<br>#金湾無比病系#Discovery |
|                                                                 |                                                             |
| 全部主頭別 > 全部尖類別 > 小時 - 小時 所有加盟專區                                  | ▼ 講職入課程名稱關鍵字 認知意識 前世是點意識 下紙面在出表                             |
| 最新課程 熱門課程 學員推薦                                                  | 行動課程 📰 📰                                                    |
|                                                                 |                                                             |

依個人需求選擇帳號登入方式(這裡以【我的 E 政府】登入方式為例), 點擊下方【新會員第一次登入請看此】。

| ← → ♂ ≒ elearn.hrd.gov.tw/mooc/index.php                       |      |      |           |
|----------------------------------------------------------------|------|------|-----------|
|                                                                |      | •    |           |
| ○ 等公務園 <sup>*</sup> 学習平祭 二番回日日 网站得整 朱兄問題 下載傳函 公共論壇 加盟世第◆ 筆明操作  |      |      |           |
|                                                                |      |      |           |
|                                                                |      |      |           |
| 公務人員登入    一般民眾登入                                               |      |      | Thursday. |
| BEGIN YC 人事服務網eCPA 我的e政府                                       | isco | over |           |
|                                                                |      |      | 5         |
| facebook Google+                                               |      |      |           |
| LEARN Google+                                                  |      |      |           |
| 一般民意如需要学科教教、技術必使用教授。政府進行社会会人員構成在<br>使身分證字論,進作說明論參考 <b>常見問題</b> | war  |      | S)<br>Ra  |
| 新會母第一次登入講者此一一一堂見登入ORA                                          |      |      |           |
|                                                                |      |      |           |
| 最新課程 熱門課程 學員推薦 行動課程 ## ##                                      |      |      |           |
|                                                                |      |      |           |

#### 依您的分類別進行選擇。

| ✓ ● e例公相面+学習平臺- 岩質 × +                   |                                                                                                    |                                                  |
|------------------------------------------|----------------------------------------------------------------------------------------------------|--------------------------------------------------|
| ← → C S elearn.hrd.gov.tw/mooc/index.php |                                                                                                    | ९ 🕁 🔲 🖨 स्रह्मसंव 🗄                              |
| □ 第用網頁 □ 中井 □ CMA □ 宝安 □ 単監告派 💽 Chat GPT | 👿 劉明渊波 · 後台 🗰 [政府標準] 人門 🗅 委員會會議記錄參考 💢 Home 🗋 元編                                                                |                                                  |
| <b>会等</b> 苏務國                            | 7 <b>277 2</b> - # 2117 #2552 72753 72753 2333                                                                 | -<br>1 加盛號編 -                                    |
|                                          |                                                                                                    | - <u>-</u> • • • • • • • • • • • • • • • • • • • |
|                                          | 本平臺將引導您進行第1次登入‧請問您的身分別?                                                                                        | <u>公務人力在長年後、◎回西田間'の#7日</u>                       |
|                                          | ○公務人員                                                                                                    | <u> </u>                                         |
|                                          | ○ 一般民眾                                                                                                    | •                                                |
|                                          |                                                                                                    |                                                  |
|                                          | 下一步 返回前一頁                                                                                                    |                                                  |
|                                          |                                                                                                    |                                                  |
|                                          |                                                                                                    |                                                  |
| and the second                           |                                                                                                    |                                                  |
|                                          |                                                                                                    |                                                  |
|                                          |                                                                                                    |                                                  |
|                                          |                                                                                                    |                                                  |
| 1                                        | na mar I and I and I and I and I and I and I and I and I and I and I and I and I and I and I and I and I and I |                                                  |
| 最新課程                                     | 熱門課程    學員推薦    行動課程                                                                                           |                                                  |
|                                          |                                                                                                    |                                                  |

根據您的需求選擇是否需要線上學習時數證明(如需相關證明則須以 身分證字號進行身分驗證)

| ✓ ● 6号公相源+学習平真- 百頁 × +                   |                                                    |   |            |
|------------------------------------------|----------------------------------------------------|---|------------|
| ← → ♂ 🛱 elearn.hrd.gov.tw/mooc/index.php |                                                    |   | ♣ #\$882 : |
|                                          | M 最利用的·後台 ●●【 彩石描記】人門」   □ 袁其自自语记指全书 M Home   □ 元程 |   |            |
| <b>会等</b> 衣務國                            | ₽₽₽₽₽<br>二●四月月 成功等度 朱見問題 下載寺區 公共通道 加速機關→ 愛見序作      |   |            |
|                                          | S                                                  |   |            |
| 展                                        | 您是否需要線上學習時數證明(如教師研習時數、環境教育網)或自行列印<br>學習證明?         |   |            |
| └────────────────────────────────────    | o否                                                 | - |            |
|                                          |                                                    |   | _          |
| く<br>生活<br>情境英文<br>LIFE<br>FUNDAY數位      | 下一步                                                |   | Č          |
| 最新課程                                     |                                                    |   |            |
|                                          |                                                    |   |            |

| ✓ ● 6等公拾票+苹菜+芭蕉 × +                      |                                              |                                    | - ø ×            |
|------------------------------------------|----------------------------------------------|------------------------------------|------------------|
| ← → C 🔄 elearn.hrd.gov.tw/mooc/index.php |                                              |                                    | ९ 🖈 🔲 🖨 सङ्गलक 🗄 |
| □ 采用器賞 □ 中村 □ CMA □ 選定 □ 準営発想   Chat GPT | 🗙 新列射站-後台 🚥 [政府標案]入門 🗅 表具會會議記錄拿著 🐹 Home 🗋 元屋 |                                    |                  |
| <b>●等</b> 次務園                            |                                              | ▲ 回答頁 網站導覽 常見問題 下動專查 公共编造 加盟機關・發展的 | ſŦ               |
|                                          |                                              |                                    |                  |
|                                          | 因為您需要時數證明·必須驗證您的身分·您需<br>登入·請問您是否有【我的e政府】帳號? | <b>ቔ使用【我的e政府】</b> 帳號               |                  |
|                                          | ○ 有【我的e政府】帳號<br>○ 沒有【我的e政府】帳號                |                                    |                  |
|                                          | 下一步                                          | 返回前一頁                              |                  |
|                                          |                                              |                                    |                  |
| · · ·                                    |                                              |                                    | 7                |
| 最新課程                                     |                                              |                                    |                  |
|                                          |                                              |                                    |                  |

您是否已具備【我的E政府】帳號?若沒有則開始進入帳號申請步驟。

## 點選第一項【我的E政府帳號登入】

| <ul> <li>  C   C   </li> <li>  C   </li> <li>  C    </li> <li>  C    </li> <li>  C    </li> <li>  C    </li> <li>  C    </li> <li>  C    </li> <li>  C    </li> <li>  C    </li> <li>  C     </li> <li>  C    </li> <li>  C     </li> <li>  C         C      C    C    C    C      C     C    C    C    C    C      C    C   &lt;</li></ul>                                                                                                    | ~ | 0. | Gov聖人3 | 1200    | ×          | +              |             |               |                  |                  |   |                   |                                |   |  |
|----------------------------------------------------------------------------------------------------|---|----|--------|---------|------------|----------------|-------------|---------------|------------------|------------------|---|-------------------|--------------------------------|---|--|
| 我のご次の行       我のでので、       よのので、       よのので、       なので、       なので、       したので、       なので、       なので、       なので、       なので、       なので、       なので、       なので、       なので、       なので、       なので、       なので、       なので、       なので、       なので、       なので、       なので、       なので、       なので、       なので、       なので、       なので、       なので、       なので、       なので、       なので、       なので、  < | ÷ | ÷  | c (    | cp.gov. | n/portal/p | ortallogin.asj | x?ReturnUrl | l=https://ele | iearn.hrd.gov.tr | v/egov_login.php | p |                   |                                |   |  |
| 教約153方45532人                                                                                                    |   |    |        |         |            |                |             |               |                  |                  |   | ×                 | 我的E政府<br>www.gov.tw<br>eGOV登入頁 |   |  |
| ■       存務準定型入         ●       行動自然人等器型入         ●       算事等意型入         ■       FACEBOOK搭数型入         ■       FACEBOOK搭数型入         ●       G         ●       GOOGLE#数型入                                                                                                    |   |    |        |         |            |                |             |               |                  |                  |   |                   | 我的E政府帳號登入                      |   |  |
| (学) 行動自然人等意意入     (学校会社)     (学校会社)     (学校会社)     (学校会社)     (学校会社)     (学校会社)     (学校会社)     (学校会社)     (学校会社)     (学校会社)     (学校会社)                                                                                                    |   |    |        |         |            |                |             |               |                  |                  |   | <mark>.9</mark> 9 | 各頭憑證登入                         | 1 |  |
| ● 関本馬田登入           『 FACEBOOK/振行登入           G GOOGLE:低估登入                                                                                                    |   |    |        |         |            |                |             |               |                  |                  |   | <b>(</b> )        | 行動自然人憑證登入                      |   |  |
| 「FACEBOOK開設A<br>G GOOGLE開始語A                                                                                                    |   |    |        |         |            |                |             |               |                  |                  |   | 8                 | 醫事憑證登入                         |   |  |
| G GOOGLE框號型入                                                                                                    |   |    |        |         |            |                |             |               |                  |                  |   | f F               | FACEBOOK帳號登入                   |   |  |
|                                                                                                    |   |    |        |         |            |                |             |               |                  |                  |   | G                 | GOOGLE帳號登入                     |   |  |
|                                                                                                    |   |    |        |         |            |                |             |               |                  |                  |   |                   |                                |   |  |
|                                                                                                    |   |    |        |         |            |                |             |               |                  |                  |   |                   |                                |   |  |
|                                                                                                    |   |    |        |         |            |                |             |               |                  |                  |   |                   |                                |   |  |
|                                                                                                    |   |    |        |         |            |                |             |               |                  |                  |   |                   |                                |   |  |
|                                                                                                    |   |    |        |         |            |                |             |               |                  |                  |   |                   |                                |   |  |
|                                                                                                    |   |    |        |         |            |                |             |               |                  |                  |   |                   |                                |   |  |
|                                                                                                    |   |    |        |         |            |                |             |               |                  |                  |   |                   |                                |   |  |

#### 點選加入會員選項

| · ② ≖-≌∧ × +                                                                                         |                          | - 0 |
|----------------------------------------------------------------------------------------------------|--------------------------|-----|
| + -> C 😫 cp.gov.tw/portal/Clogin.aspx?ReturnUrl=https://elearn.hrd.gov.tw/egov_login.php8tver=Simple | ple&Level=1              | 0 🛛 |
|                                                                                                    |                          |     |
|                                                                                                    | 一般的「「砂坊」                 |     |
|                                                                                                    | WWW.GOV.TW               |     |
|                                                                                                    | ▲ 帳號登入                   |     |
|                                                                                                    | 透磁型入? English            |     |
|                                                                                                    | 應號                       |     |
|                                                                                                    | 密碼                       |     |
|                                                                                                    | 志記/接號 応記/翌時 加入會員         |     |
|                                                                                                    | 登入                       |     |
|                                                                                                    | w/0281+F - (/012102.7414 |     |
|                                                                                                    | 教授性語:egov@service.gov.tw |     |
|                                                                                                    |                          |     |
|                                                                                                    |                          |     |
|                                                                                                    |                          |     |
|                                                                                                    |                          |     |
|                                                                                                    |                          |     |
|                                                                                                    |                          |     |
|                                                                                                    |                          |     |
|                                                                                                    |                          |     |
|                                                                                                    |                          |     |
|                                                                                                    |                          |     |
|                                                                                                    |                          |     |
|                                                                                                    |                          |     |
|                                                                                                    |                          |     |
|                                                                                                    |                          |     |

輸入資料進行會員註冊(密碼建議符合8碼以上並包含英文字大小寫、 特殊符號中至少兩種的密碼原則)

| ▼ ③ Ξ-Ξ\ X ③ ERAEN X +                                                                                                    | - o ×     |
|----------------------------------------------------------------------------------------------------|-----------|
| 🗧 🦻 🦁 🛱 ggostav[portal/cpint/RegisterM.app/ReturnUr=http:Hi24Hi2Hx2kvvv.cg.gov.txHi2IportalHi2IClogin.app/Hi3ReturnUrHi34Http:Hi24Hi2Hx2kvvv.fi2egov.login.app/Hi2ReturnUrHi34Http:Hi24Hi2Hx2kvvv | 🖙 🛧 🔲 🤨 i |
| <mark>■ 我的E政府</mark><br>www.cov.rw<br>▲ 會員註冊                                                                                                    | Î         |
| English                                                                                                    |           |
| "自其供說:                                                                                                    |           |
| · 新治治者:                                                                                                    |           |
| "编辑密语:                                                                                                    |           |
| "中文姓名: 制試                                                                                                    |           |
| "篇字倍隐:                                                                                                    |           |
| 出生日期: 民国(80 マ)月(11 マ)月 (11 マ)日                                                                                                    |           |
| <b>募分職號:</b>                                                                                                    |           |
| <b>款援手确門號:</b>                                                                                                    |           |
| 翻過:行動電面(約1123456)上級出口發展人為中子(面<br>量性型2)                                                                                                    |           |
| 💌 #2.02 <b>****</b>                                                                                                    |           |
| 2 我已經歸續講道回卷 經然飲款 和 傳私<br>個質優次致                                                                                                    |           |
| 建立最終編斥                                                                                                    |           |

| ▼ ② 第-23人 x ◎ 使用电池 x +                                                                                                    |     | 3 × C      |
|----------------------------------------------------------------------------------------------------|-----|------------|
| 🗧 🔅 X 😫 cp.gov.tw/portal/cpleit/RegisterM.spc/ReturnUi-http:%34%2f82hww.cp.gov.tw%2fporta%2fClogin.aspc%3f8eturnUi/%3d%2f82hwe/m3d%2f82hwe/m3d%2f82 | ☆ 🛛 | <b>0</b> : |
| www.cp.gov.tr 明示<br>육립한何成가 변율되었入日<br>Engen                                                                                                    |     |            |
| 會員註冊成功,請重新型入18                                                                                                    |     |            |
| "会同成绩:                                                                                                    |     |            |
| "設定管理:                                                                                                    |     |            |
|                                                                                                    |     |            |
|                                                                                                    |     |            |
|                                                                                                    |     |            |
|                                                                                                    |     |            |
|                                                                                                    |     |            |
|                                                                                                    |     |            |
|                                                                                                    |     |            |
|                                                                                                    |     |            |
|                                                                                                    |     |            |
|                                                                                                    |     |            |
|                                                                                                    |     |            |
|                                                                                                    |     |            |
|                                                                                                    |     |            |
|                                                                                                    |     |            |

完成註冊後重新登入即可開始進行教育訓練課程。

# 二、 時數認證

找到欲進行教育訓練之課程後,點選報名課程。

| V PTA A V OURSTAND A T                            | - 5 ×                                                                                                    |
|---------------------------------------------------|----------------------------------------------------------------------------------------------------|
| ← → C (≒ elearn.hrd.gov.tw/info/10031758          | 수 또 🛛 🥥 :                                                                                                    |
| ●等 茶務園 <sup>*</sup> 學習平響                          | □● 副当員 詞始傳覽 常見問題 下動等価 公共論律 加密機關 ● 要易操作                                                                                         |
|                                                   | 💽 那at 👬 LV.0 😑 1 個人等區 💽 忠士                                                                                                    |
| 当我 > 開放式                                          | < 200 00 00 00 00 00 00 00 00 00 00 00 00                                                                                      |
|                                                   | 112年度國立中正大學資通安全通道教育訓練<br>科名利電: © 2024-01-01 5J 2024-05-30<br>上時間電: © 2024-01-01 5J 2024-05-30<br>全会会会会。 880 登<br>和名批程          |
| 課程介紹 認證時數                                         | 正 學員推薦                                                                                                    |
| ***2年後間立中正大学員地交主規則教育制成<br>■ 課程代碼<br>PMOE112100143 | 本は日本市和市<br>「東京市市」日田内では通<br>の<br>Automistica<br>の<br>たまたようにないり<br>の<br>の<br>の<br>の<br>の<br>の<br>の<br>の<br>の<br>の<br>の<br>の<br>の |

開始課程後第一步為「檢測電腦環境」,若沒問題即可開始觀看課程 影片。

| #################################### |             |                                                                                                    |          | - o ×                 |
|--------------------------------------|-------------|----------------------------------------------------------------------------------------------------|----------|-----------------------|
| ┉∕<br>ХХ҈教育部數位學習平                    |             |                                                                                                    |          |                       |
| 💦 教育部數位學習平                           |             |                                                                                                    |          | ☆ 또 🛯 🔕 :             |
| moe.elearn.hrd.gov.tw                | <u></u>     |                                                                                                    |          | 我的課程 📄 乳就 離開課程 正體中文 🗸 |
| 2年度國立中正大學資遞安全通識者                     | <b>权育訓練</b> |                                                                                                    |          | S 上課人龄 9416           |
|                                      | 腦環境檢測結果     |                                                                                                    |          |                       |
| 月資安成賽橋道 🔂                            |             | 目前電腦環境                                                                                                    | 是百符合課程要求 |                       |
| 2個人資料保護法                             | 泡笼器探型肉坯本    | Chrome 122                                                                                                    | ок       |                       |
| 会政策宣導                                | 瀏覽認語乘       | zh-TW                                                                                                    | ОК       |                       |
|                                      | COOKIE是否有敵用 | 海政用                                                                                                    | ОК       |                       |
|                                      |             |                                                                                                    |          |                       |
|                                      |             |                                                                                                    |          |                       |
|                                      |             | Coolの日本<br>Apple 2014<br>Apple 2014 |          |                       |

【教育訓練時數認證】應注意事項:

- 證明截圖應寄回「資通暨個資教育訓練小組」信箱,信件主旨為 「113年資安專章教育訓練時數認證\_資服處〇〇〇(單位+姓名)」。
- 2. 截圖中須包含以下資訊:
  - 您【E等公務員】帳號之個人姓名
  - 您參與教育訓練之課程封面
  - 您的課程狀態欄畫面

| 6(5) | <b>容存在的</b> 資通暨個資教育訓練小组    |                                                |                    |
|------|----------------------------|------------------------------------------------|--------------------|
|      | 具应量 III 员 我 月 前 in K 小 iii |                                                | 1                  |
|      | 113 在 资 安 重 音 教 奇 訓 練 時 教  | 認證 資服慮000(單位                                   | ☆→姓名)              |
| _    | 115千莫文夺半我内前派的数             |                                                |                    |
| 0    |                            |                                                |                    |
| Ş    | 等公務園 学校平臺                  | A THE GROV AREA TERE CARE IN                   | <b>信仲献 • 参</b> 百统作 |
|      |                            | 2                                              |                    |
|      | NASABINA.                  |                                                | Ver Trikel         |
|      | 17.5785                    |                                                | -                  |
|      | 行政性主任编制                    | 117年应该去联网资保准其建筑加速把                             |                    |
|      | 行政院主計總總                    |                                                | 2                  |
|      | 112年京第安日任日                 | 1                                              | 5                  |
|      |                            | a<br>A standardardar a mate                    |                    |
|      |                            | ARAA                                           |                    |
|      |                            | 上讓去                                            |                    |
|      |                            |                                                |                    |
|      | 課程介紹 靜靈特數                  | 山間 致的課程改善                                      |                    |
|      | 行政院主計總處112年度實安營倡實保護基礎認知課程  | 規制時數:03.06:55                                  |                    |
|      |                            | 測驗:100                                         | 4                  |
|      | · ###84                    | 周世:已成                                          |                    |
|      |                            | 18 10 V 10 10 10 10 10 10 10 10 10 10 10 10 10 |                    |
|      | 244                        | E PANN                                         |                    |
|      |                            |                                                |                    |
|      |                            |                                                |                    |